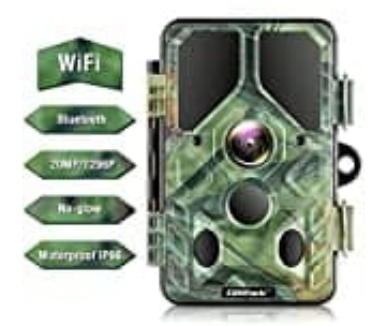

## Campark T85 Wildkamera

## Wlan-Bluetooth Anbindung mit APP

Anbindung Campark T85 via App über Bluetooth/WLAN.

- 1. Bitte laden Sie "Trail Camera Pro2" im Google Play Store oder "Trail Camera Pro" im Apple Store herunter.
- 2. Nachdem Sie die richtige APP installiert haben, autorisieren Sie bitte alle Genehmigungsanfragen. Dann können Sie sich auf die folgenden Schritte beziehen, um die Kamera mit APP zu verbinden.
- 3. Klicken Sie auf "Bluetooth aktivieren".
- 4. In der Telefon-APP: Wählen Sie die Kamera in der Geräteliste aus
- 5. Bitte wechseln Sie von der APP zu den WLAN-Einstellungen am Telefon
- 6. Wählen Sie den richtigen Hotspot zum Verbinden aus (PWD:12345678)
- 7. Zurück zur APP nach erfolgreicher WLAN-Verbindung, und klicken Sie dann auf "+", um eine Verbindung herzustellen.

Videoanleitung: https://drive.google.com/file/d/1s50YLs3gWIIrnQb3a3h47ViUIxWwcthr/view?usp=sharing'